## 中国知识产权远程教育 黑龙江省知识产权远程教育平台

## ——哈尔滨工业大学分站注册指南

登陆网址: <u>http://hit.ciptc.org.cn/public/index?v=0&r=0</u>

登陆网址后,点击右上方"注册"

| <u>□学习平台</u> 向 学习社区 ▲ 第  | <sup>強平台</sup><br>中国知识产权题理教育<br>黑龙江省知识产权远 | a 京东云知户智家<br>程教育平合——w                                                                  | ◆商商2素大学<br>Matalitationes         | 及 注册 □ 区 关注现(1) ~                |
|--------------------------|-------------------------------------------|----------------------------------------------------------------------------------------|-----------------------------------|----------------------------------|
| • BLUERGR on the         |                                           |                                                                                        | <b>政执法实务</b><br>标与地理标志篇           |                                  |
| 总平台<br>[有19个班,335(门开放课程] | 知识产权行政管理人员学习平台<br>[有1个班,0门开放课程]           | <b>分站导航</b><br>Sub station navigation<br>知识 <sup>24</sup> 权实务能力培训分站<br>[有6个班, 27门开放课程] | 世界和和产权组织远程数育中文平台<br>(有9个班,9门开放课程) | 分站地图                             |
| 请输入关键词                   | 授索                                        | 高级搜索                                                                                   | 请输入证书编号                           | 证书查询                             |
|                          | ·····································     |                                                                                        | 最新开 <sup>.</sup><br>New train     | <mark>设培训班</mark><br>ing courses |

进入用户注册页面

填写手机号码, 输入验证码, 勾选我已经看过并同意《使用协议》

点击"下一步"

| 用户注      | 日田 ① 验证手机号                                   |
|----------|----------------------------------------------|
| *手机号码:   | 18604507298                                  |
| *图片中验证码: | 456年 4 <sup>56</sup> 5 <sub>投一个</sub>        |
|          | ☑ 我已经看过并同意《使用协议》                             |
|          |                                              |
|          | 多00回可以流过加加。<br>您也可以先使用 <u>邮箱注册</u> ,稍后再验证手机号 |
|          | 已有帐号? 点此进入登录页面                               |

输入短信验证码,点击"下一步"

| 用户      | □注册                                                             |
|---------|-----------------------------------------------------------------|
| 短信验证码已经 | 2发送到您的手机号码                                                      |
| *短信验证码: | 请在10分钟内填写                                                       |
|         | <mark>下一步</mark><br>没有收到距信验证码?<br>请 <mark>清等待 117 秒后重新发送</mark> |
|         | 手机暂时无法注册?<br>您忙可以先使用 <b>邮箱注册</b> ,稍后再验证手机号                      |

设置密码,绑定电子邮箱。

**所属分站**选择:哈尔滨工业大学分站

| 9        |                               |
|----------|-------------------------------|
| 用户注      | 田 1 验证手机号                     |
| 请设置您的账号信 | 息                             |
| *用户名:    | 注册后不可修改,英文字母、数字、下划线组成,3-32字符。 |
| *设置密码:   | 登录时使用的密码,需为字母数字组合,不少于6位       |
| *确认密码:   | 请重复输入密码                       |
| *电子邮箱:   | 作为密码保护及业务通知使用 请输入有效email      |
|          | 电子邮箱是密码忘记时找回的途径,请正确填写         |
| *所属分站:   | 哈尔滨工业大学分站 🗸                   |
|          | 下一步                           |
|          |                               |
|          |                               |
|          | 关于我们   联系我们   合作单位            |
|          | 大使帝国士姓 是士法用从那些巡自              |

完善信息

| 帐号注       | 上册 1 验证手机/邮箱 ············> 2 填写账号信息 ············> 3 完善信息注册成功 |
|-----------|--------------------------------------------------------------|
| 请完善您的个人信  | 這急                                                           |
| *真实姓名:    | 10258                                                        |
| *地区/国家:   | [122洲 ~] 中国 ~]                                               |
| *城市:      | 黒龙江 ~   哈尔滨市 ~                                               |
| *区/县/省直辖: | 南岗区 ~                                                        |
| *单位:      | 哈尔滨工业大学                                                      |
| *单位性质:    | 其他 ~                                                         |
| *职务/职称:   | 学生                                                           |
| *知识产权从业:  | ○ 是 ● 否                                                      |
| *通信地址:    | 黑龙江省哈尔滨市南岗区西大直街92号哈尔滨工业大学                                    |
| *证件类型:    | 身份证~                                                         |
| *证件号码:    | 在为您生成电子证书时,需要您的证件号码信息,请正确填写                                  |

## 注册成功后可关注"中国知识产权远程教育"公众号

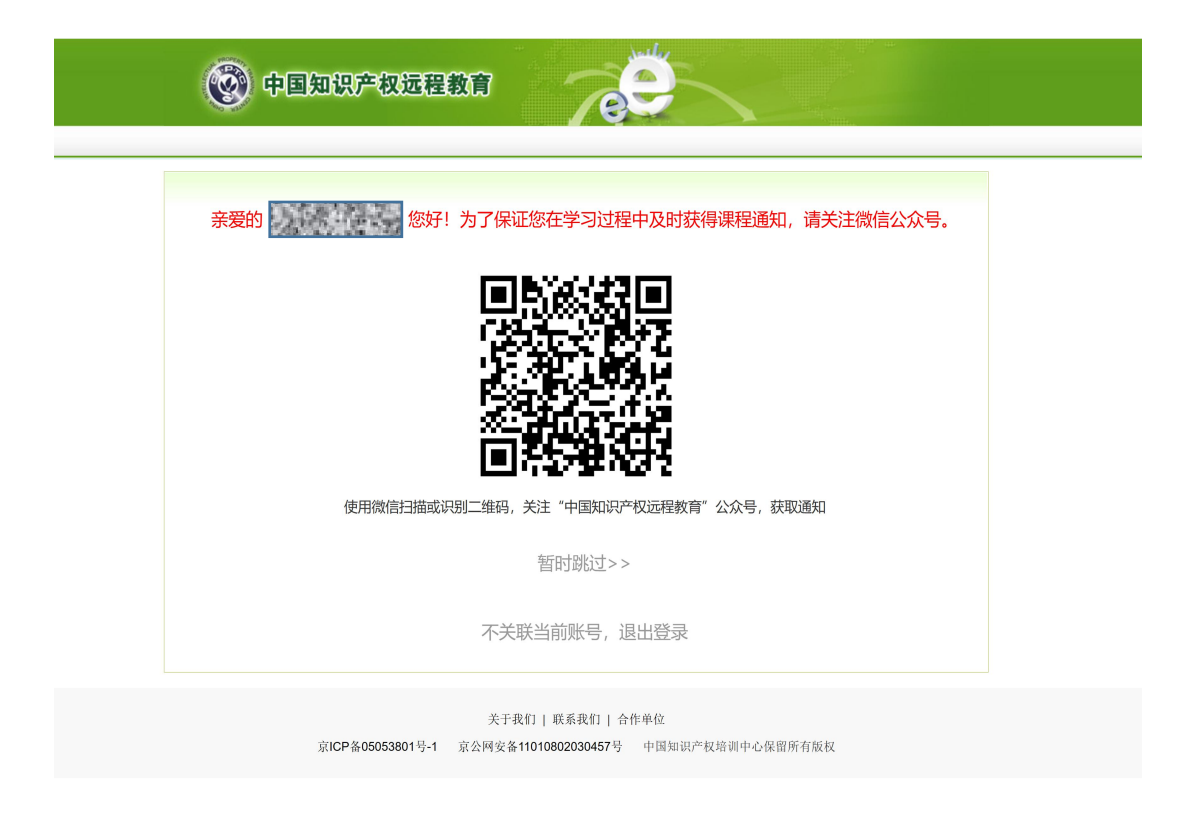